#### 収録資料b 事前収録 + PC画面 ⇒ MP4(ビデオ)

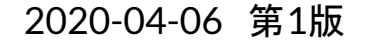

# オンライン授業実 施マニュアル 2020-04-06

2020-04-00 システム情報工学研究群 オンライン化WG 海老原,亀田(能),川口,蜂須,河合

大まかな流れ

(1) Zoomの導入

(2) 録画

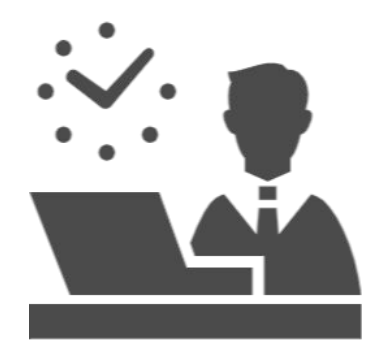

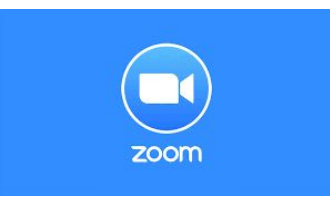

- (1) Zoomの導入
- ①<u>Zoomミーティング</u>にアクセス
- ②サインアップを押す
- ③アドレスを入力、サインアップ
  ④受信した確認メールから認証
  ⑤氏名とパスワードを入力し、「続ける」を押す
  ⑦仲間の招待はスキップ
  ⑧初期設定が完了したので、マイアカウントを押す

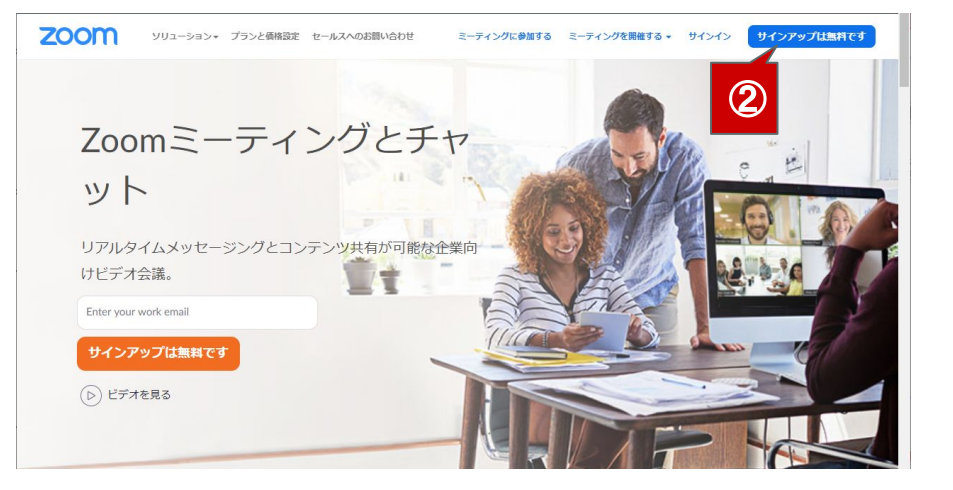

#### 収録資料b 事前収録 + PC画面 ⇒ MP4(ビデオ)

# (1) Zoomの導入

①Zoomミーティング にアクセス (2)サインアップを押す ③アドレスを入力、サインアップ ④受信した確認メールから認証 ⑤氏名とパスワードを入力し、「続ける」を押す (7)仲間の招待はスキップ ⑧初期設定が完了したので、マイアカウントを押す

する場合は「(2) 録画」へ

無料サインアップ 3 仕事用メールアドレス ebihara@iit.tsukuba.ac.ip ZoomはreCAPTCHAで保護されています。また、プライバシーポ リシーとサービス利用規約が適用されます。 サインアップ サインアップすることで、プライバシー方針およびサー ビス規約にに同意したことになります。 または Google/Facebookでサインイン Googleでサインイン G Facebookでサインイン すでにアカウントをお持ちですか?サインイン。

# (1) Zoomの導入

①<u>Zoomミーティング</u>にアクセス ②サインアップを押す ③アドレスを入力,サインアップ

#### ④受信した確認メールから認証

⑤氏名とパスワードを入力し、「続ける」を押す ⑥仲間の招待はスキップ

⑦初期設定が完了したので、マイアカウントを押す

#### メールが届かなかったらアドレス入力ミスの可能性が あるため①に戻る

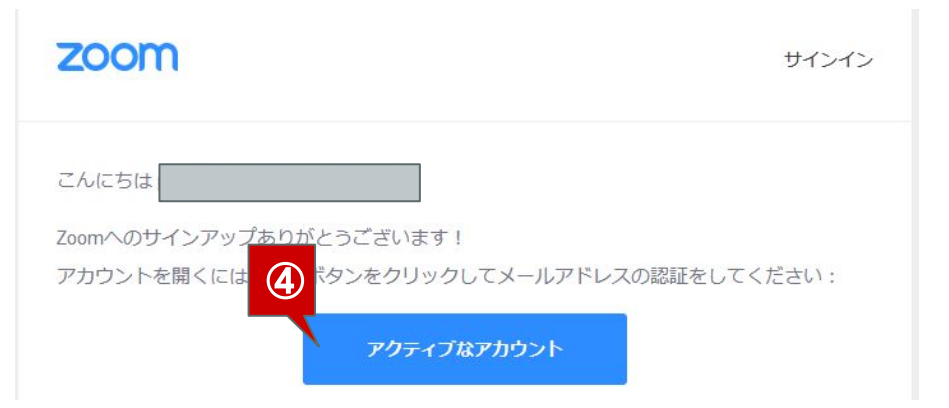

# (1) Zoomの導入

①<u>Zoomミーティング</u>にアクセス
 ②サインアップを押す
 ③アドレスを入力、サインアップ
 ④受信した確認メールから認証
 ⑤氏名とパスワードを入力し、「続ける」を押す
 ⑥仲間の招待はスキップ
 ⑦初期設定が完了したので、マイアカウントを押す

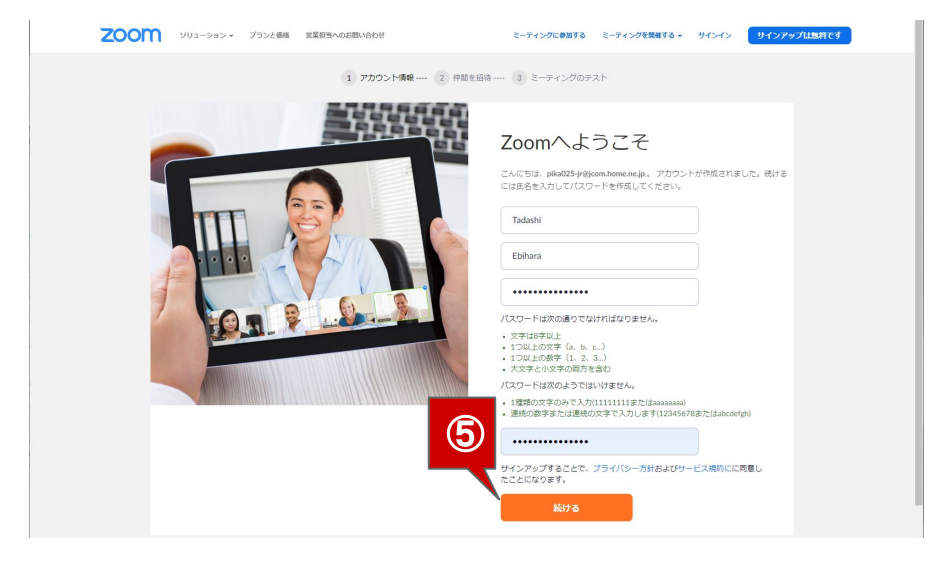

# (1) Zoomの導入

①<u>Zoomミーティング</u>にアクセス
 ②サインアップを押す
 ③アドレスを入力、サインアップ
 ④受信した確認メールから認証
 ⑤氏名とパスワードを入力し、「続ける」を押す
 ⑥仲間の招待はスキップ
 ⑦初期設定が完了したので、マイアカウントを押す

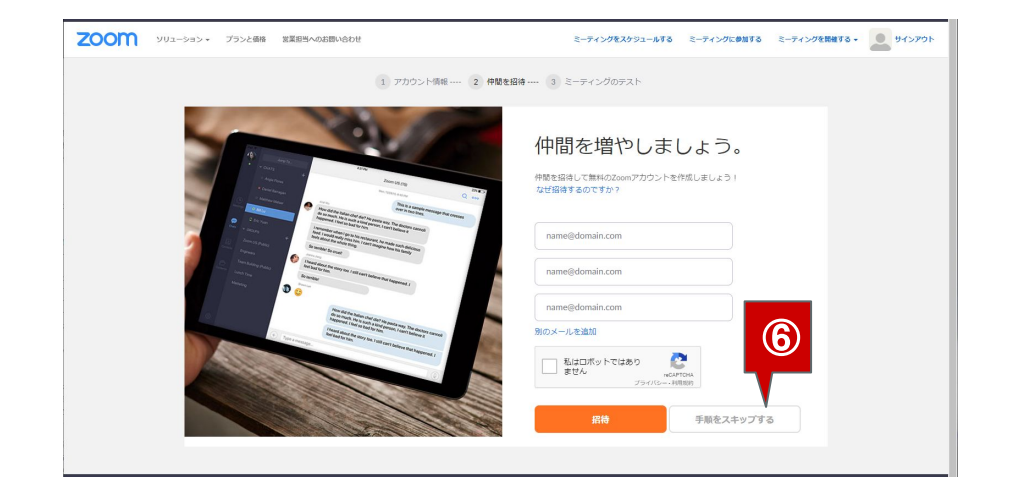

# (1) Zoomの導入

①<u>Zoomミーティング</u>にアクセス
 ②サインアップを押す
 ③アドレスを入力、サインアップ
 ④受信した確認メールから認証
 ⑤氏名とパスワードを入力し、「続ける」を押す
 ⑥仲間の招待はスキップ
 ⑦初期設定が完了したので、マイアカウントを押す

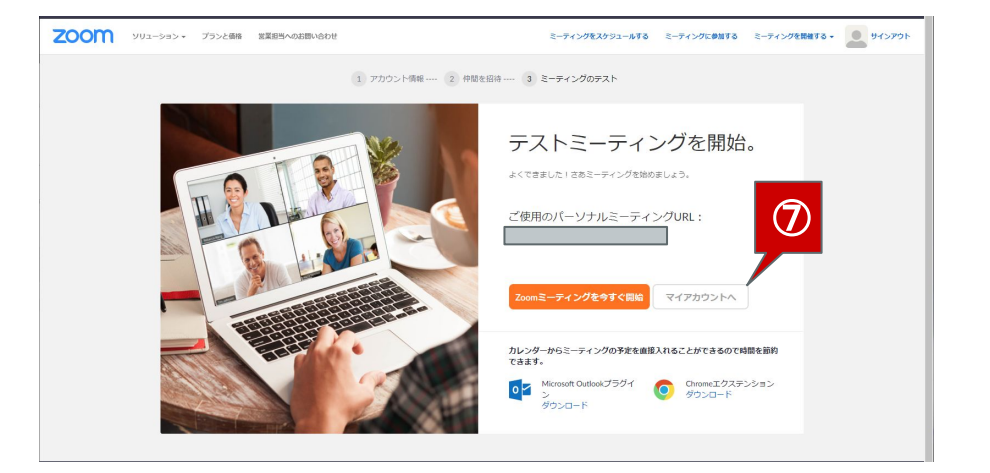

#### (2) 録画

①トップページ右上「ミーティングを 開催する」
 ⇒「ビデオはオフ」を押す

②Zoomアプリが起動

③「コンピュータでオーディオに参加」を押す

④メニューの操作

i. 音声のON/OFFの切り替え

ii. 画面の共有

⑤「詳細」⇒「レコーディング」を押す
 (録画開始:適宜一時停止/停止/再開)
 ⑥録画終了後,ミーティングを退出
 ⑦録画ファイルの保存

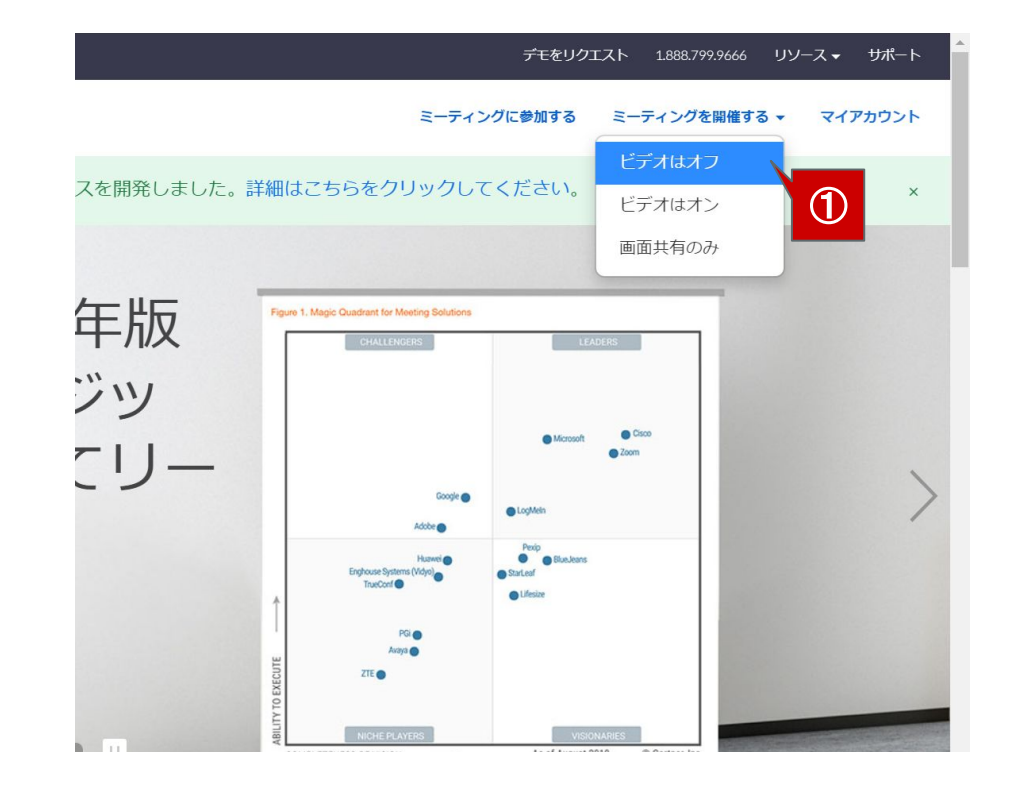

#### (2) 録画

①トップページ右上「ミーティングを 開催する」
 ⇒「ビデオはオフ」を押す

②Zoomアプリが起動

- ③「コンピュータでオーディオに参加」を押す
- ④メニューの操作
- i. 音声のON/OFFの切り替え
- ii. 画面の共有
- ⑤「詳細」⇒「レコーディング」を押す
  (録画開始:適宜一時停止/停止/再開)
  ⑥録画終了後, ミーティングを退出
  ⑦録画ファイルの保存

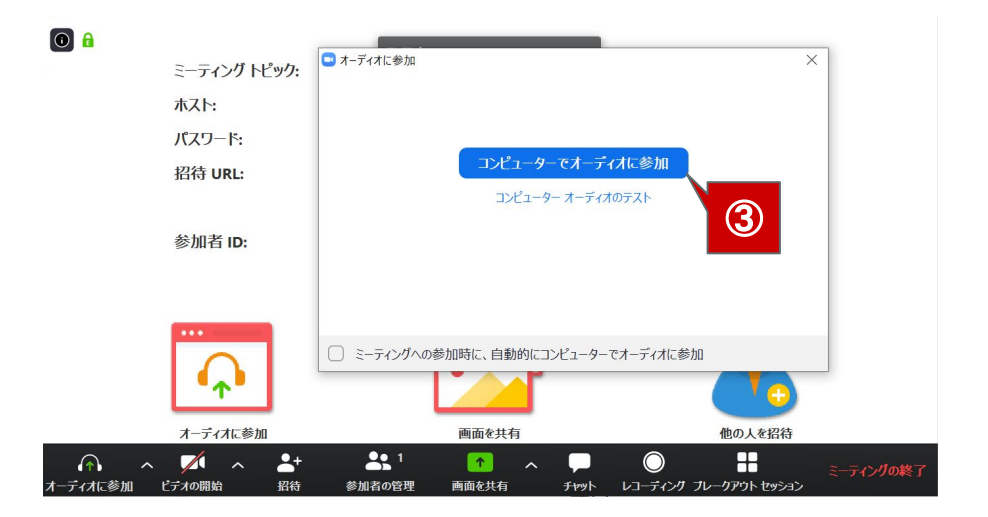

## (2) 録画

①トップページ右上「ミーティングを開催する」

⇒「ビデオはオフ」を押す

②Zoomアプリが起動

③「コンピュータでオーディオに参加」を押す

④メニューの操作

i. 音声のON/OFFの切り替え

ビデオの開始

ii. 画面の共有

E1-1

⑤「詳細」⇒「レコーディング」を押す
 (録画開始:適宜一時停止/停止/再開)
 ⑥録画終了後,ミーティングを退出
 ⑦録画ファイルの保存

**+** 

招待

参加者の管理

1

画面を共有

Ħ

チャット

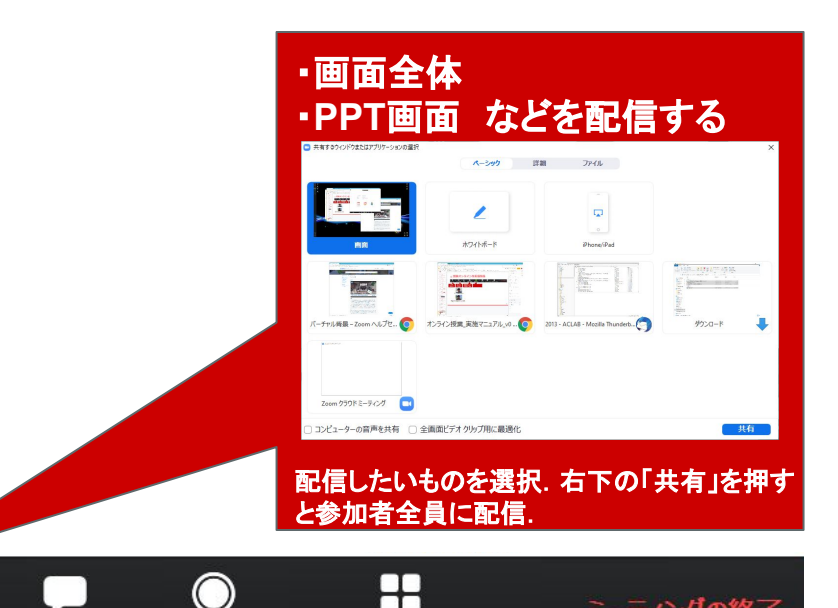

レコーディング ブレークアウト セッション

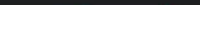

11

ミーティングの終了

## (2) 録画

- ①トップページ右上「ミーティングを 開催する」
   ⇒「ビデオはオフ」を押す
- ②Zoomアプリが起動
- ③「コンピュータでオーディオに参加」を押す
- ④メニューの操作
- i. 音声のON/OFFの切り替え
- ii. 画面の共有
- ⑤「詳細」⇒「レコーディング」を押す
   (録画開始:適宜一時停止/停止/再開)
   ⑥録画終了後,ミーティングを退出
   ⑦録画ファイルの保存

#### ・共有中、メニューはモニター上部に隠れている (マウスを近づけると出てくる)

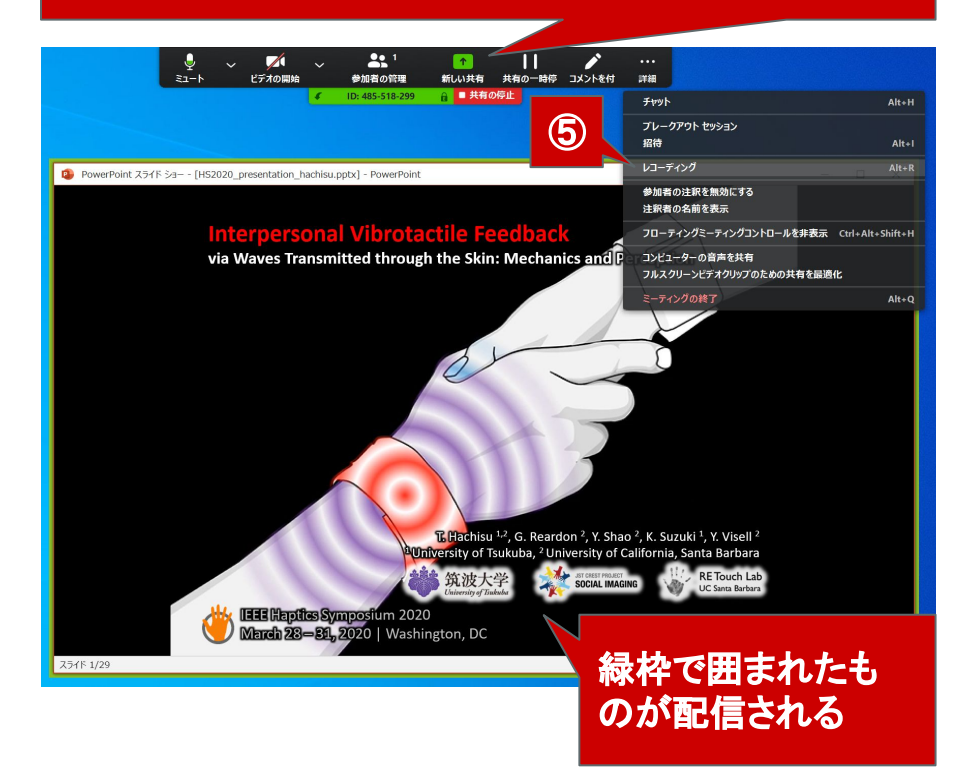

## (2) 録画

①トップページ右上「ミーティングを 開催する」

⇒「ビデオはオフ」を押す

②Zoomアプリが起動

③「コンピュータでオーディオに参加」を押す

④メニューの操作

i. 音声のON/OFFの切り替え

ii. 画面の共有

⑤「詳細」⇒「レコーディング」を押す (録画開始:適宜一時停止/停止/再開)

~

2+

招待

参加者の管理

1

画面を共有

チャット

⑥録画終了後, ミーティングを退出⑦録画ファイルの保存

ビデオの開始

~

ミュート

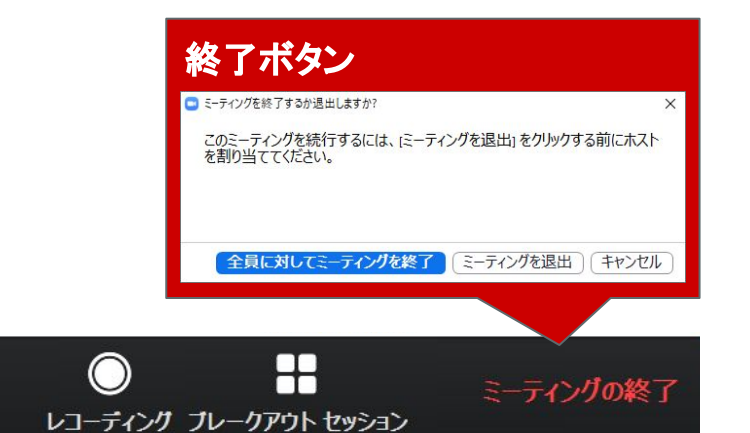

#### (2) 録画

①トップページ右上「ミーティングを 開催する」
 ⇒「ビデオはオフ」を押す

②Zoomアプリが起動

③「コンピュータでオーディオに参加」を押す

④メニューの操作

i. 音声のON/OFFの切り替え

ii. 画面の共有

⑤「詳細」⇒「レコーディング」を押す
 (録画開始:適宜一時停止/停止/再開)
 ⑥録画終了後, ミーティングを退出

⑦録画ファイルの保存

ミーティングの終了後, ミーティングレコーディングの 変換が自動で開始.

録画ファイルの保存場所を求められるので, 適当な場所を指定.

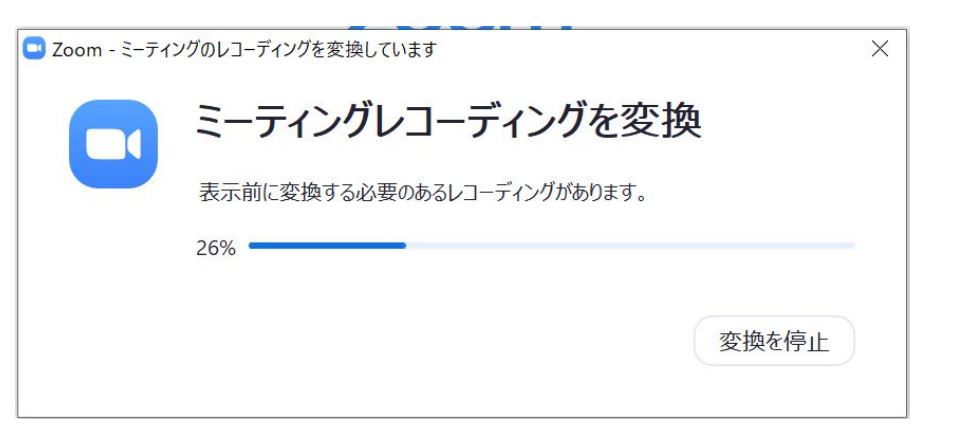

# 他の画面収録方法

- Windows 10
  - (パソブル) Windows 10 の標準機能で画面のキャプチャと動画を録画する方法「スクリーンショット」
  - <u>(ITmediaエンタープライズ)リモートワークするなら記録しようビデオ会議は画面録画でメモになる</u>
  - <u>(できるネット)【新機能】Windows10のゲームバーでPC画面の動画キャプチャーを記録する方法</u>
- Mac
  - (Apple公式サイト)Mac で画面を収録する方法